### Postup nastavení a uvedení do provozu v 8 krocích :

- 1. Odstraňte z řídící jednotky *EvoTouch* pásek izolující baterie, instalujte ji do konzole a nechte ji před oživováním systému nabíjet v konzoli, asi 2 hod
- 2. Namontujte a připojte jednotlivé prvky systému (regulátor podlahového vytápění, anténu a termopohony u rozdělovače, snímače / ovladače na zeď, montážní adaptéry hlavic na ventily radiátorů, spínací jednotku zdroje tepla…)
- 3. Nastavte na *EvoTouch* zvolený jazyk, správné datum a čas, vstupte do instalačního režimu
- 4. Založte v EvoTouch jednotlivé místnosti (jejich názvy) v sekci ZÓNY
- 5. Nakonfigurujte v *EvoTouch* aplikace jednotlivých místností definujte typ vytápění, spárujte akční členy a snímače teploty, nastavte parametry pro každou místnost
- 6. Nastavte na *EvoTouch* systémové parametry, a je-li ovládán kotel, napárujte spínací jednotku
- 7. Zkontrolujte, zda jsou všechny prvky systému správně spárovány a nastavte na *EvoTouch* časové programy pro jednotlivé místnosti společně s uživatelem systému
- (8.) Připojte internetovou bránu na napájení a do routeru, spárujte ji s řídící jednotkou *EvoTouch* uživatel systému : založte účet na internetu, stáhněte a aktivujte mobilní aplikaci

Po instalaci a nastavení seznamte uživatele s funkcemi systému, jeho ovládáním a možnostmi uživatelského nastavení (rychlá tlačítka režimů, časové programy)

### Postup nastavení a uvedení do provozu v 8 krocích : Vstup do instalačního menu :

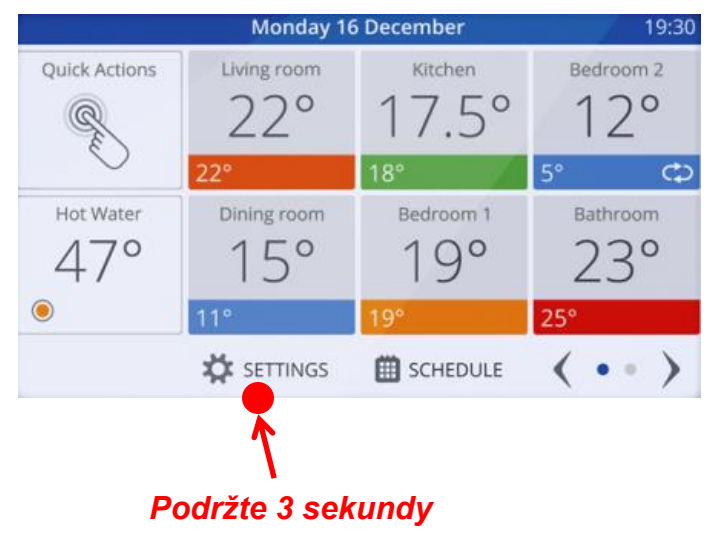

- A práce se zónami
  (definování místností, párování prvků a nastavení parametrů pro místnost)
- B práce s nezónovými prvky (párování spínací jednotky zdroje tepla, párování internetové brány)
- C nastavení systémových parametrů

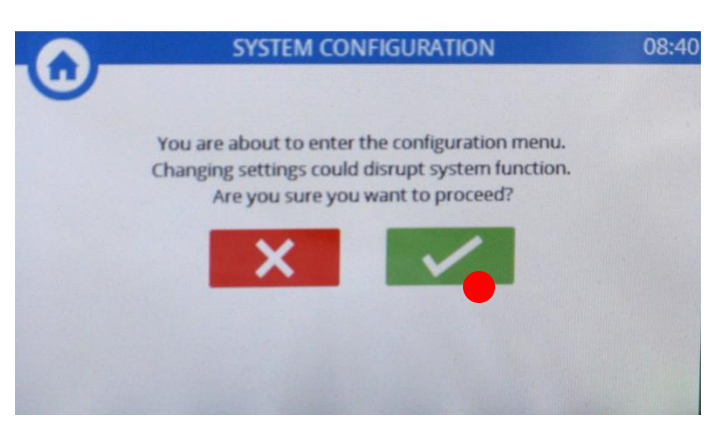

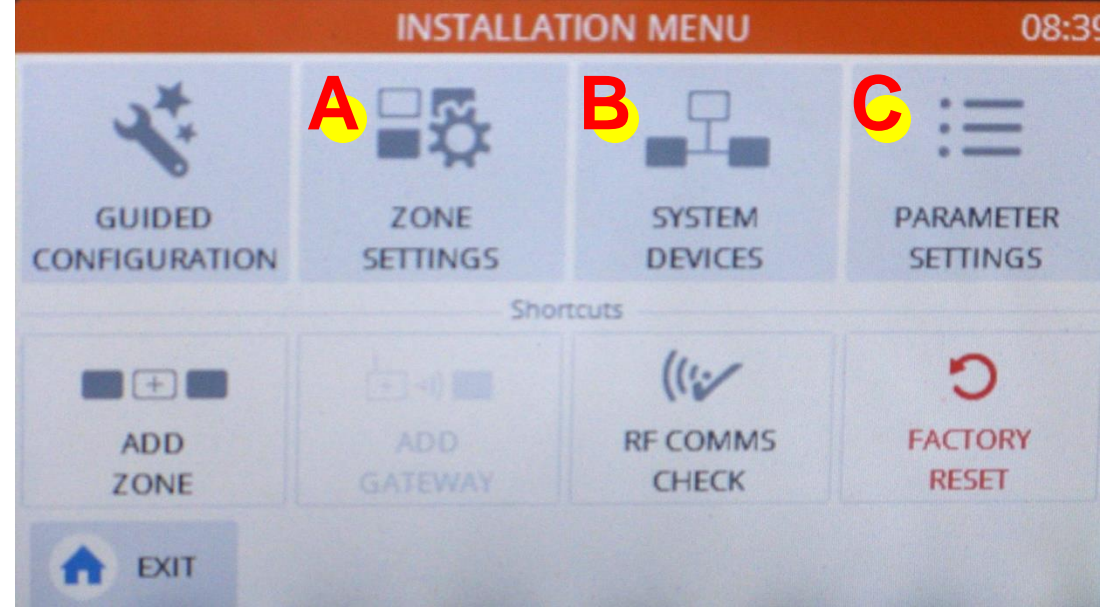

#### Honeywell

### Postup nastavení a uvedení do provozu v 8 krocích : 4 Definování místností

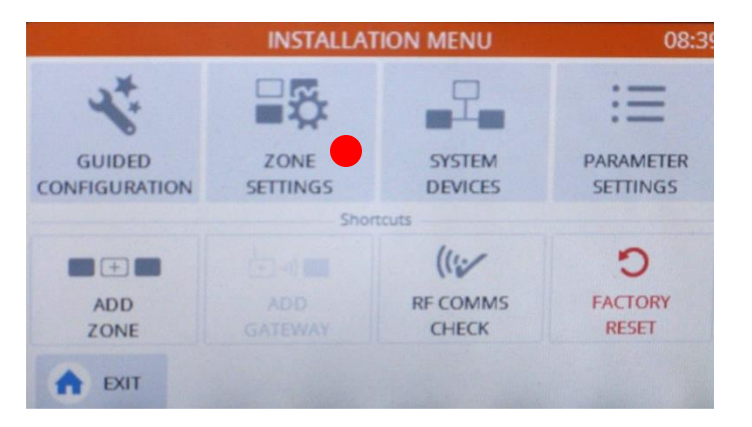

1. Vyberte cokoli z nabídky

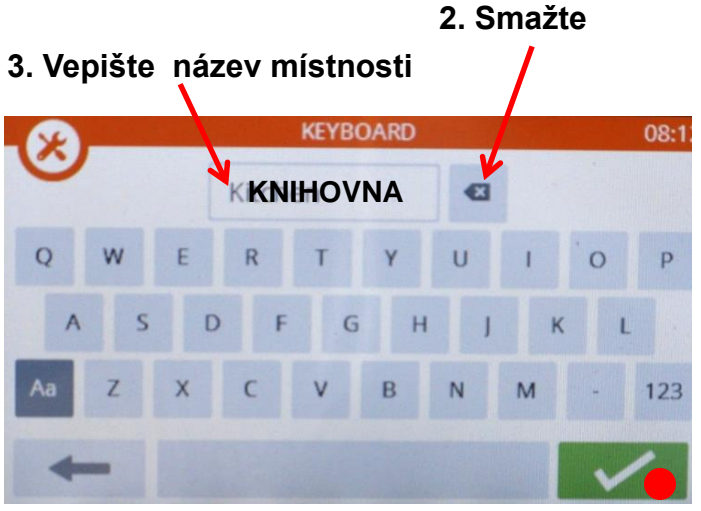

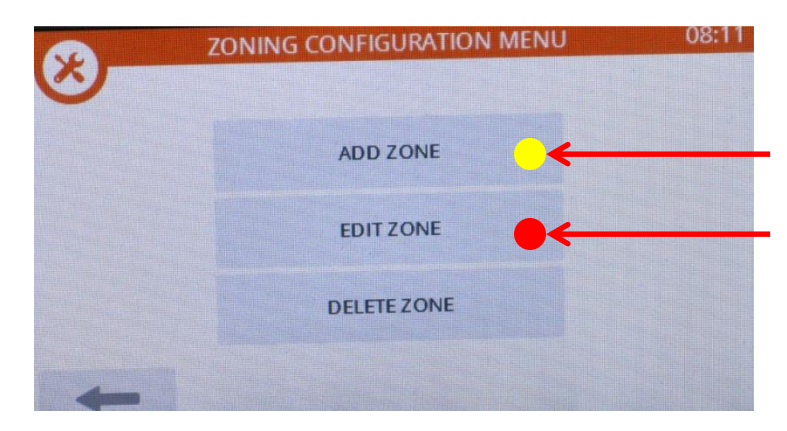

- 1. Opravte název již přednastavené/přednastavených místností
- 2. Přidejte další místností podle potřeby (max. 12)

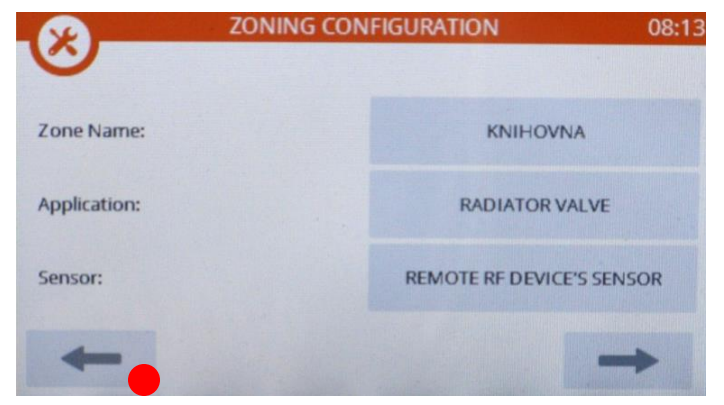

4. Potvrďte

5. Vraťte se zpět a pokračujte, založte všechny místnosti

#### Honeywell

### Postup nastavení a uvedení do provozu v 8 krocích : 5 Konfigurace aplikací a párování prvků

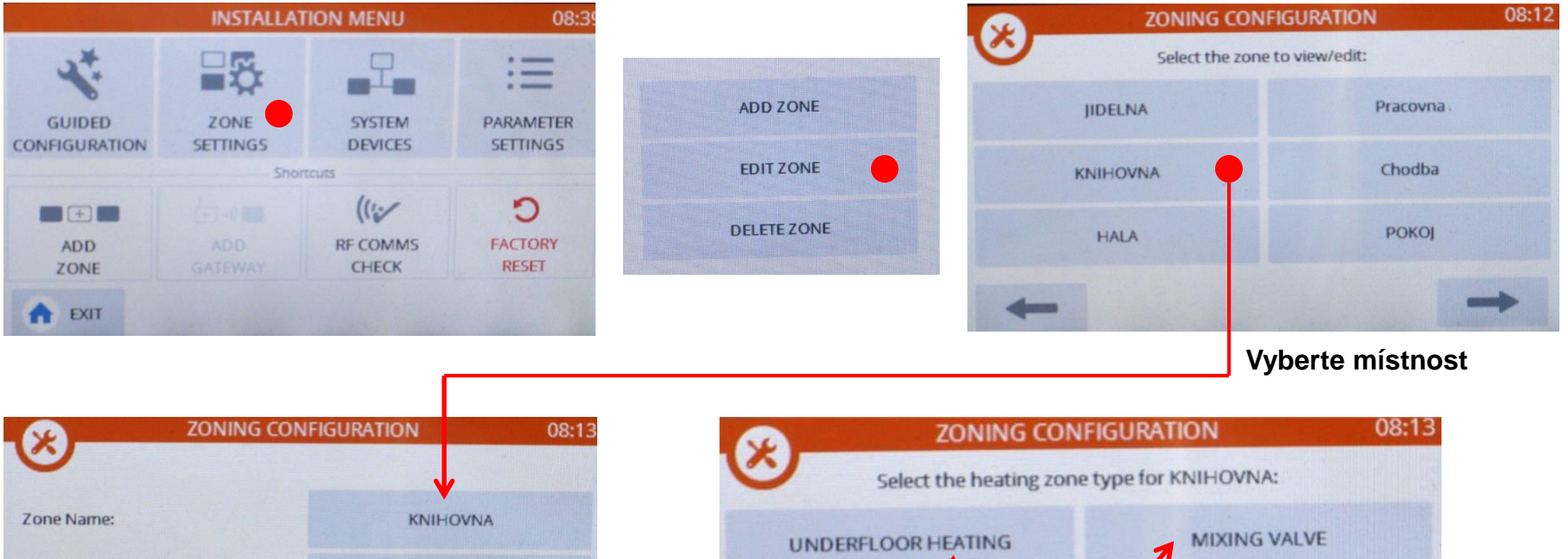

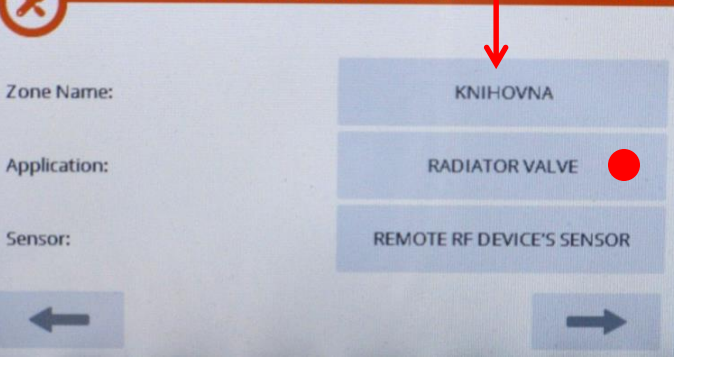

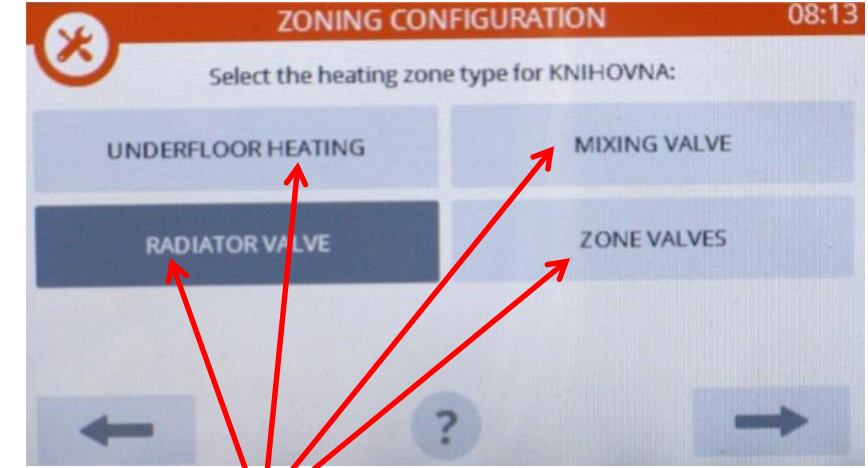

Vyberte odpovídající aplikaci a napárujte akční člen (pohon)

podle manuálu →

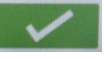

### Postup nastavení a uvedení do provozu v 8 krocích : (5<sub>B</sub> Konfigurace aplikací a párování prvků

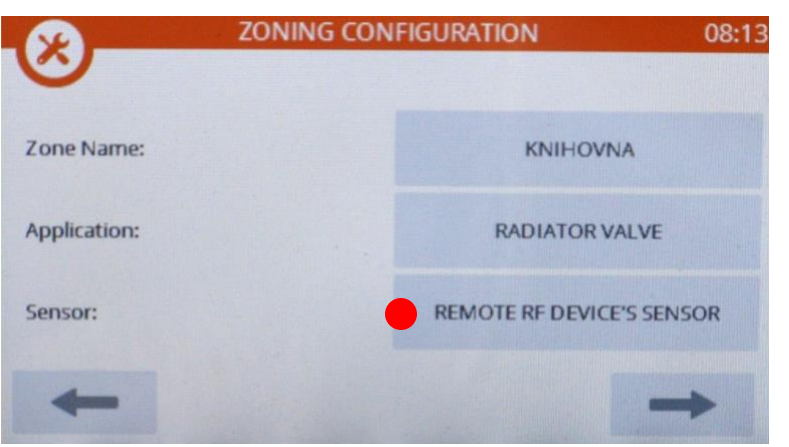

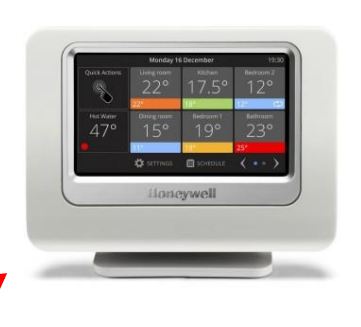

Vyberte snímač referenční teploty v místnosti :

Evotouch's own sensor ... Remote RF device's sensor ... snímač teploty HR92, DTS92 nebo T87RF

snímač teploty EvoTouch

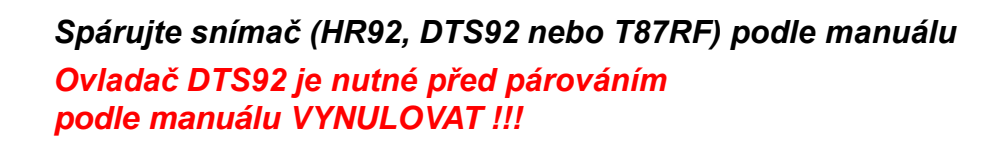

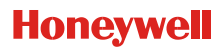

#### Honeywell

### Postup nastavení a uvedení do provozu v 8 krocích : 50 Nastavení parametrů aplikace

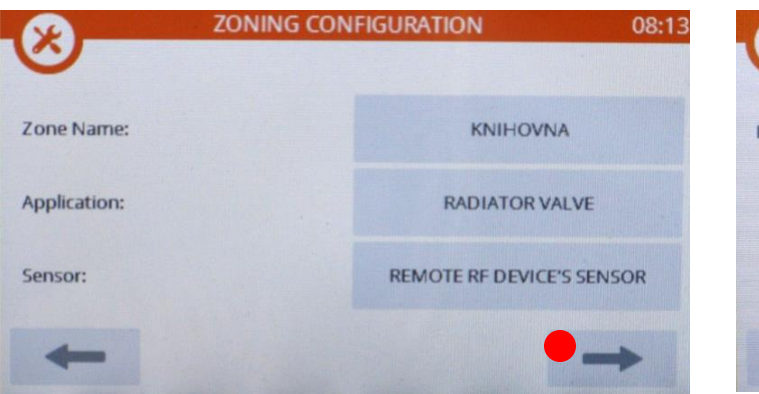

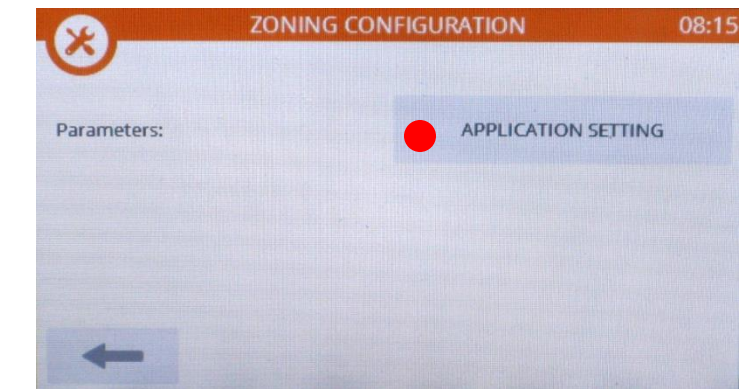

#### Vyberte parametr a nastavte jej podle potřeby :

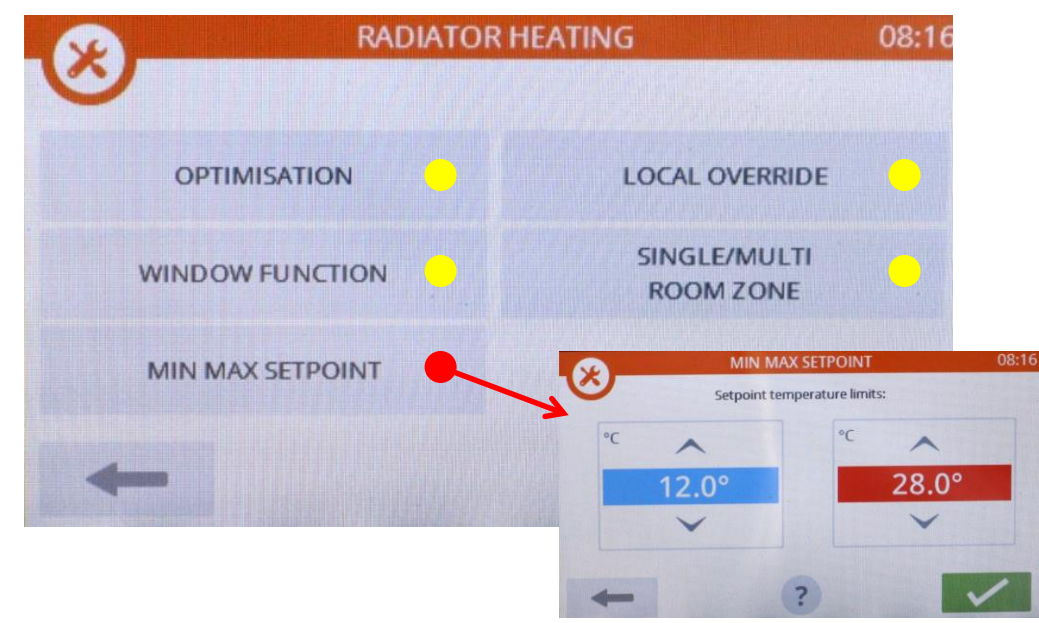

OPTIMALIZACE : ZAKÁZÁNO AKTIVOVÁNO OTEVŘENÉ OKNO : ZAKÁZÁNO AKTIVOVÁNO

#### MIN. MAX. TEPLOTA :

omezení nastavitelného rozsahu žádané teploty (na hlavici, ovladači i řídící jednotce)

LOK. NASTAVENÍ: ZAKÁZÁNO AKTIVOVÁNO

uzamčení místního ovládání (hlavicí nebo ovladačem)

#### Honeywell

### Postup nastavení a uvedení do provozu v 8 krocích : 6 Nastavení systémových parametrů

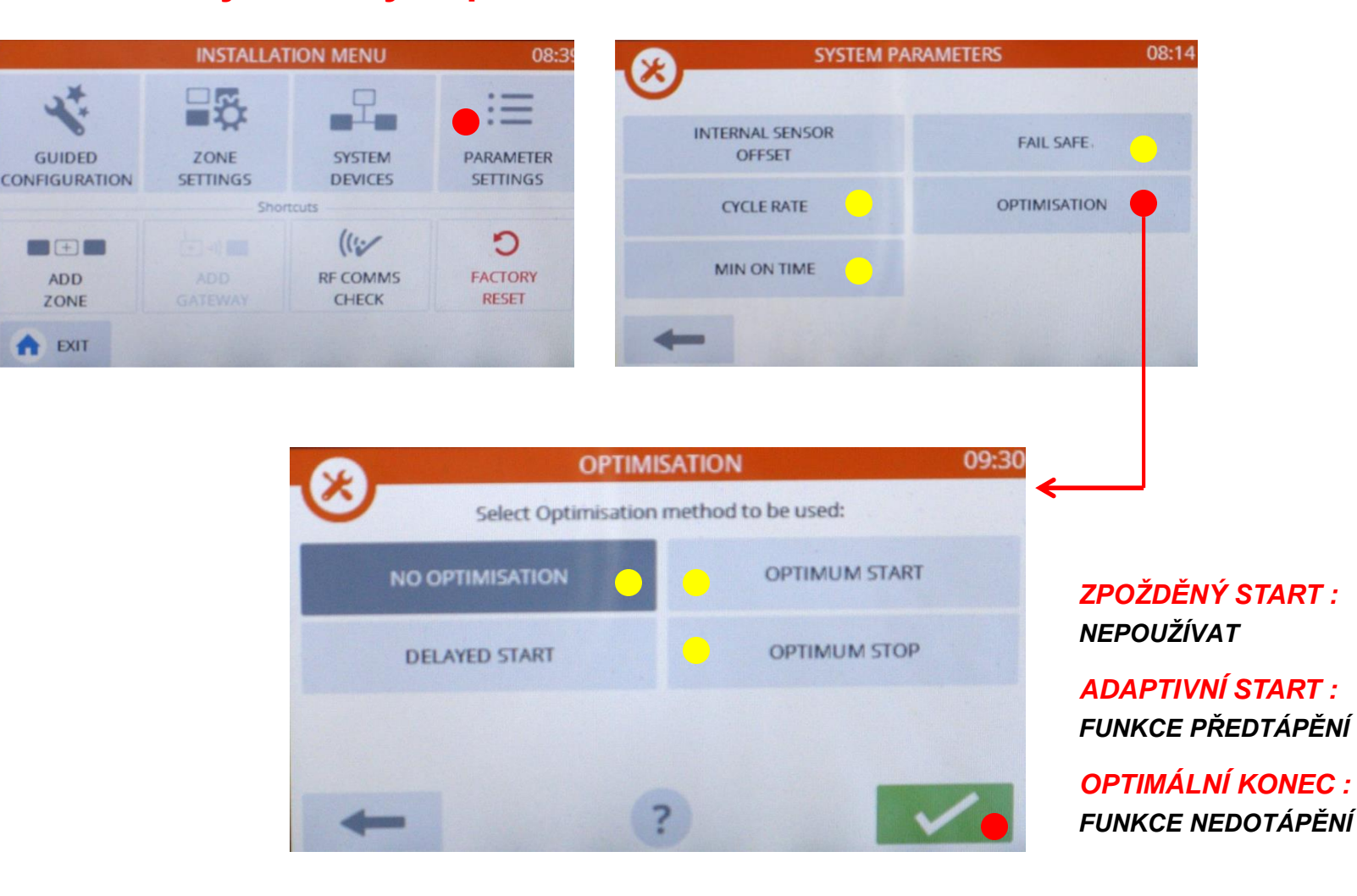

#### Honeywell

### Postup nastavení a uvedení do provozu v 8 krocích : 6 Párování spínací jednotky pro řízení zdroje tepla

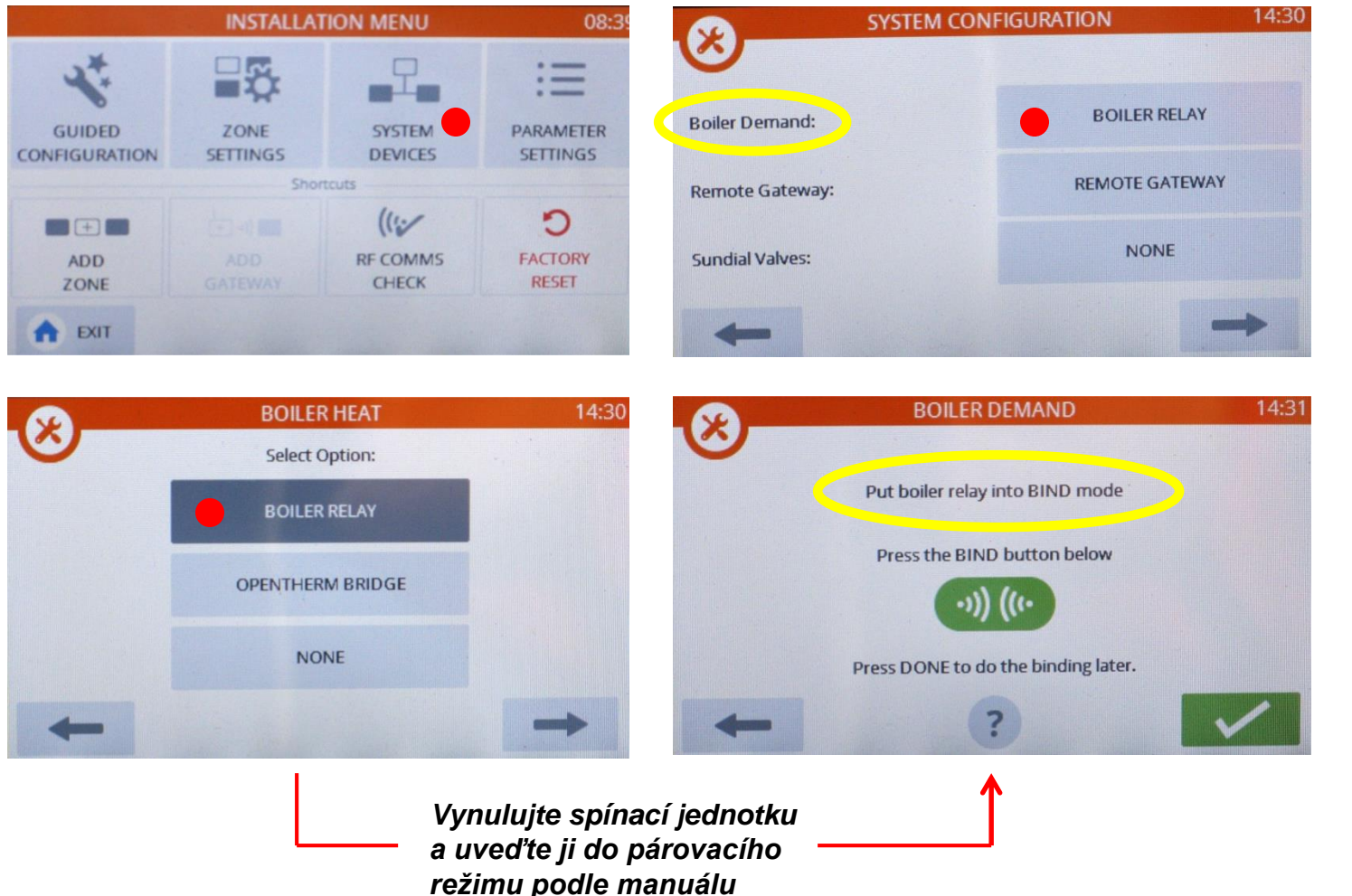

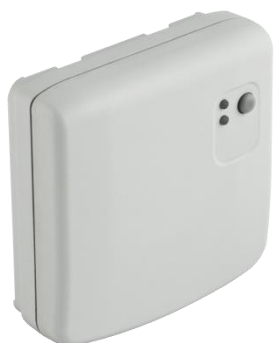

#### Honeywell

### Postup uvedení spínací jednotky BDR91 do párovacího režimu :

- 1. Přejděte s řídící jednotkou *EvoTouch* do blízkosti spínací jednotky
- 2. Stiskněte a podržte tlačítko na spínací jednotce na 15 sekund (provedení resetu)

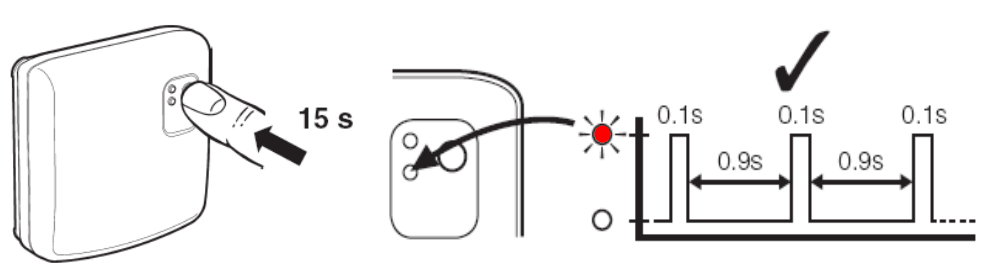

sekunda chování 0 - 5 nic se neděje 5 - 10 pravidelné blikání (0,5 s svítí / 0,5 s nesvítí) 10 - 15 problikávání (0,1 s svítí / 0,9 s nesvítí)

#### 3. Stiskněte a podržte tlačítko na spínací jednotce na 5 sekund (přechod do párovacího režimu)

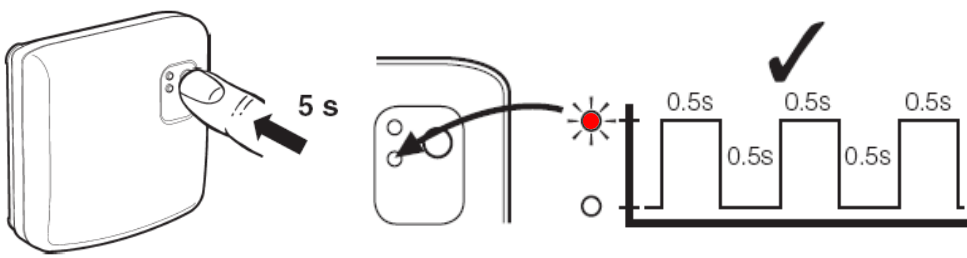

výsledný stav : pravidelné blikání (0,5 s svítí / 0,5 s nesvítí)

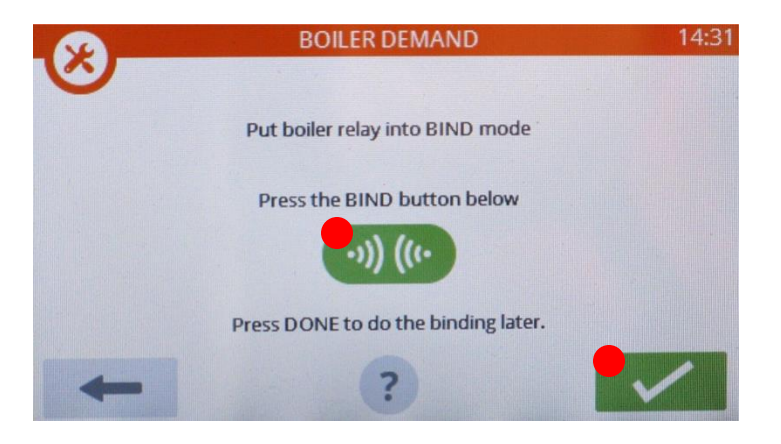

# Postup nastavení a uvedení do provozu v 8 krocích : Kontrola napárování jednotlivých místností

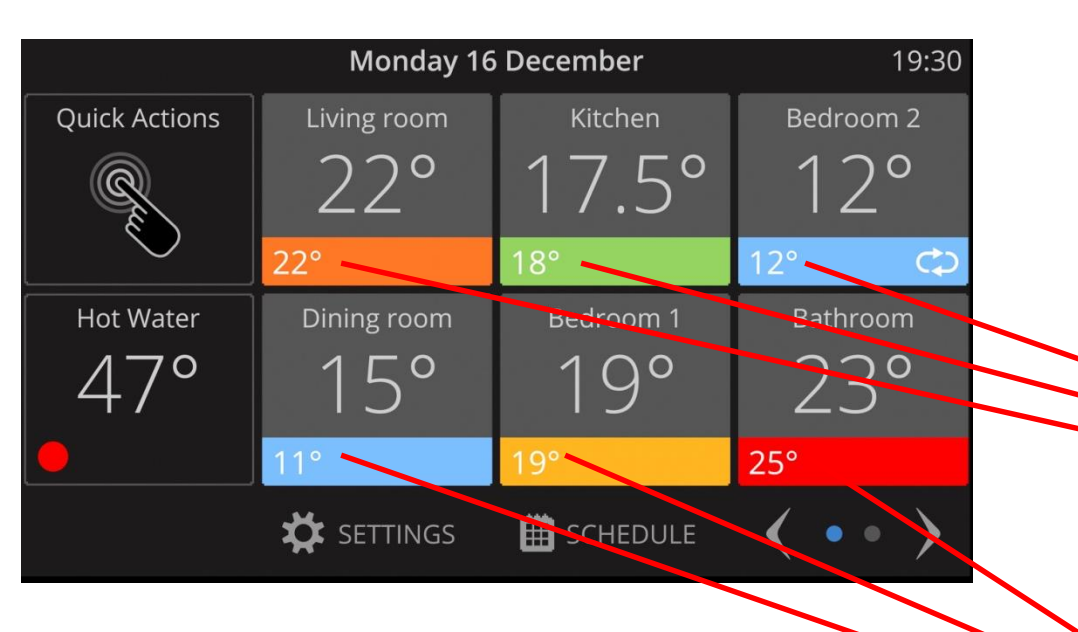

Honeywell Reverse warden Reverse warden Reverse war

Nastavte v každé místnosti jinou žádanou teplotu, obejděte všechny místnosti a zkontrolujte, zda se žádaná teplota na řídící jednotce shoduje s žádanou teplotou na hlavici nebo na ovladači

215

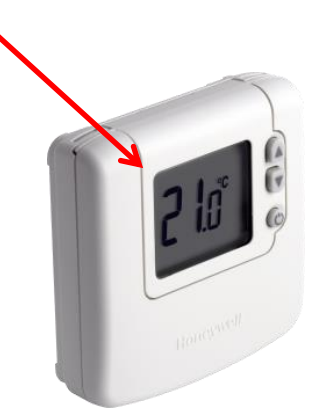

#### Honeywell

#### Honeywell

#### Postup nastavení a uvedení do provozu v 8 krocích : 8 Připojení dálkového ovládání mobilní aplikací

1. Připojte bránu na napájení a k routeru

2. Napárujte bránu k řídící jednotce :

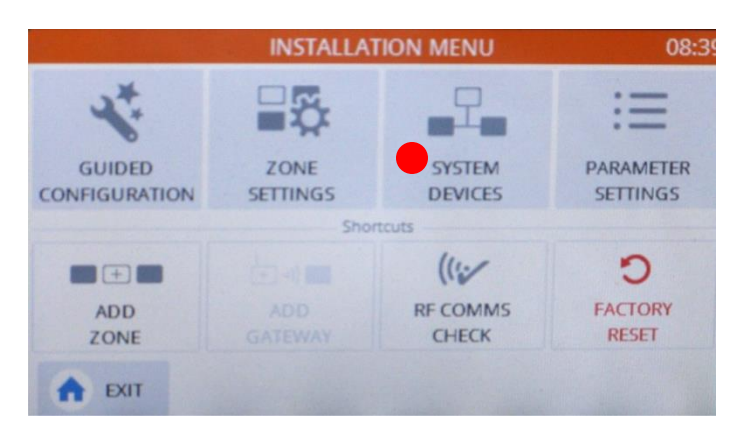

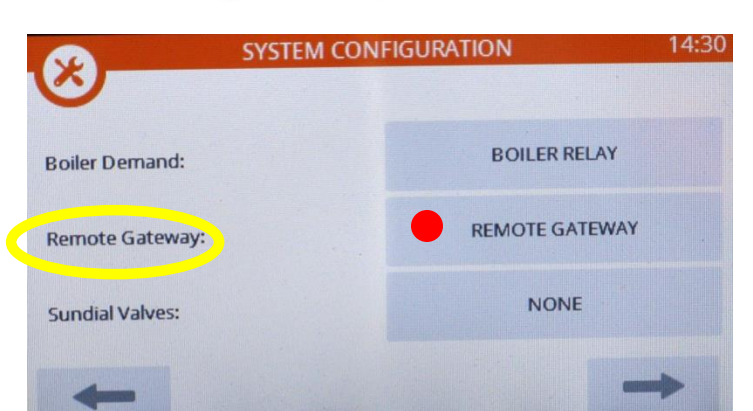

Uveďte bránu

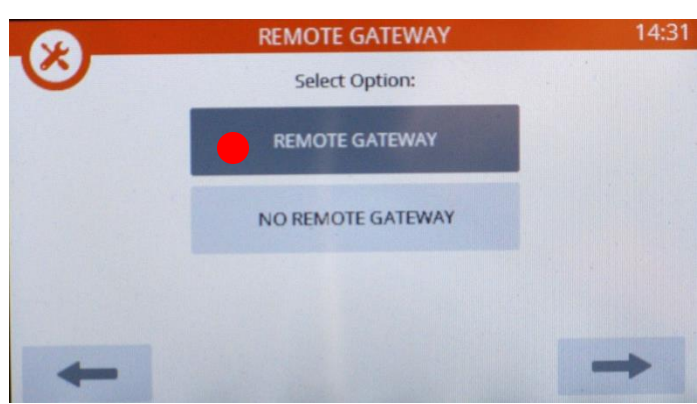

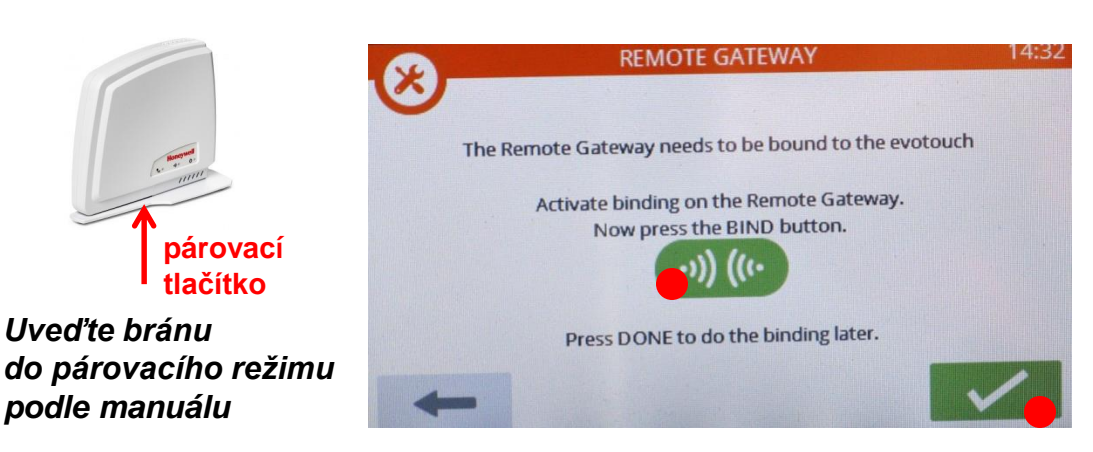